# Community Physician Health and Safety Program

## Web Portal Instruction Manual

December 2024

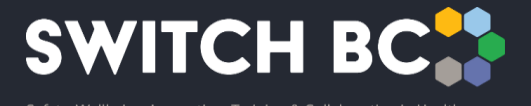

## Contents

| About                          |   |
|--------------------------------|---|
| Partnerships                   |   |
| Build Your Program             |   |
| For Logged-in Users:           | 9 |
| Clinic Assessments             |   |
| For Users Not Logged-in:       |   |
| For Logged-in Users:           |   |
| Create Account                 |   |
| Who can create an account?     |   |
| Why create an account?         |   |
| How to create an account?      |   |
| My Account                     |   |
| Connect with Us and Contact Us |   |
| For Logged-in Users:           |   |
| For Users Not Logged-in:       |   |
| Feedback                       |   |

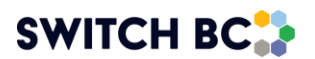

## About

This is the homepage of the web portal.

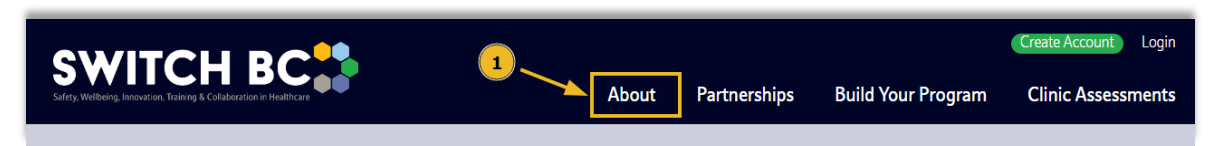

You can access this page at any time by clicking the '**About**' tab in the main navigation bar. Or by clicking the logo on the left side of navigation bar.

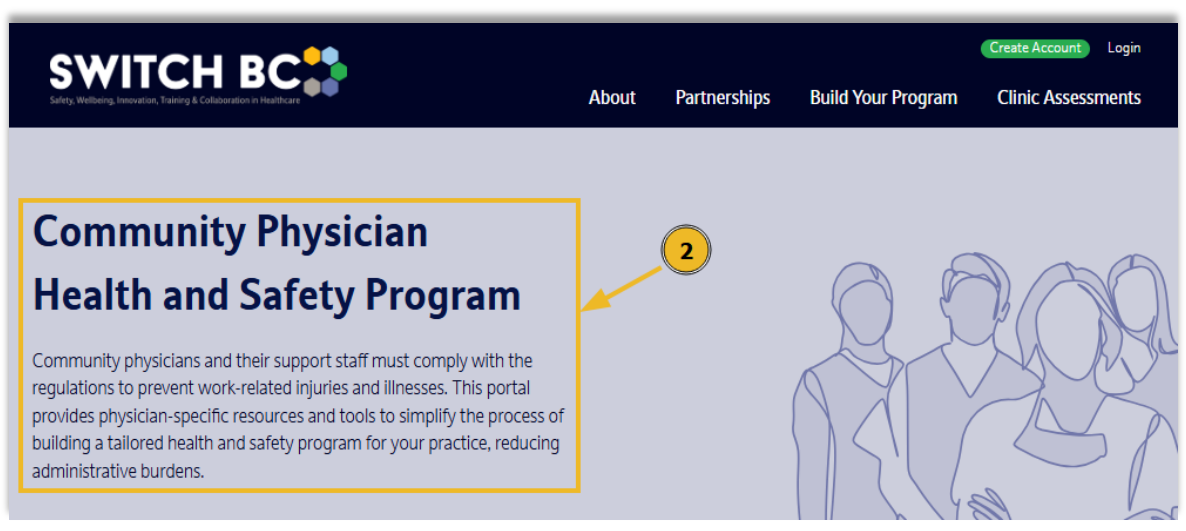

On this page, you can learn about the purpose of the web portal.

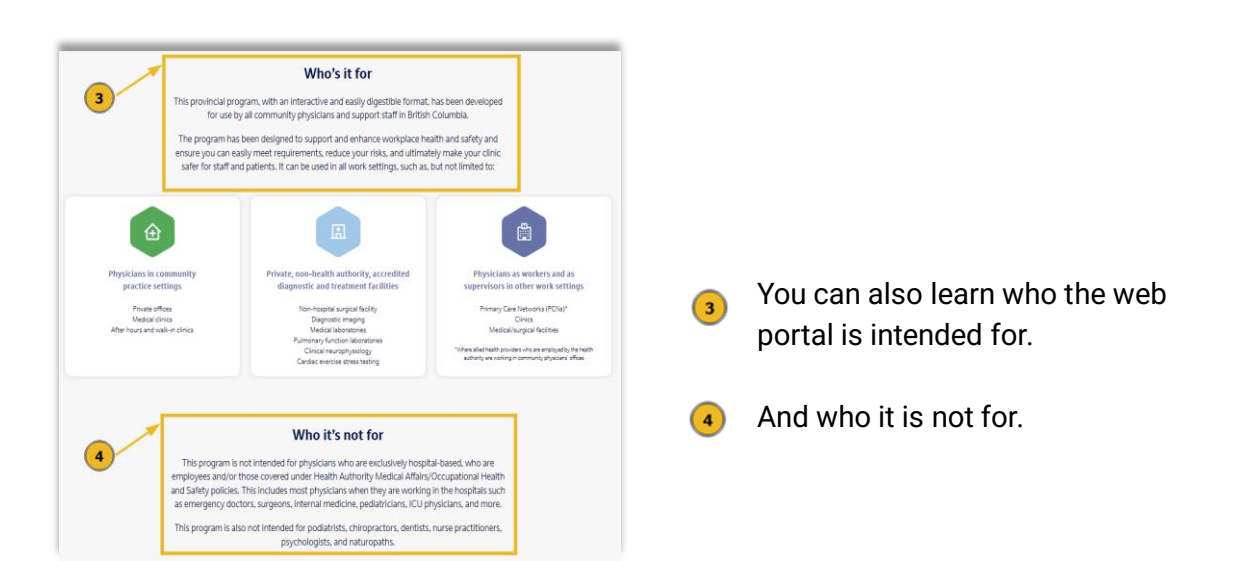

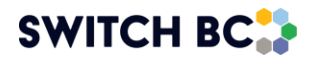

2

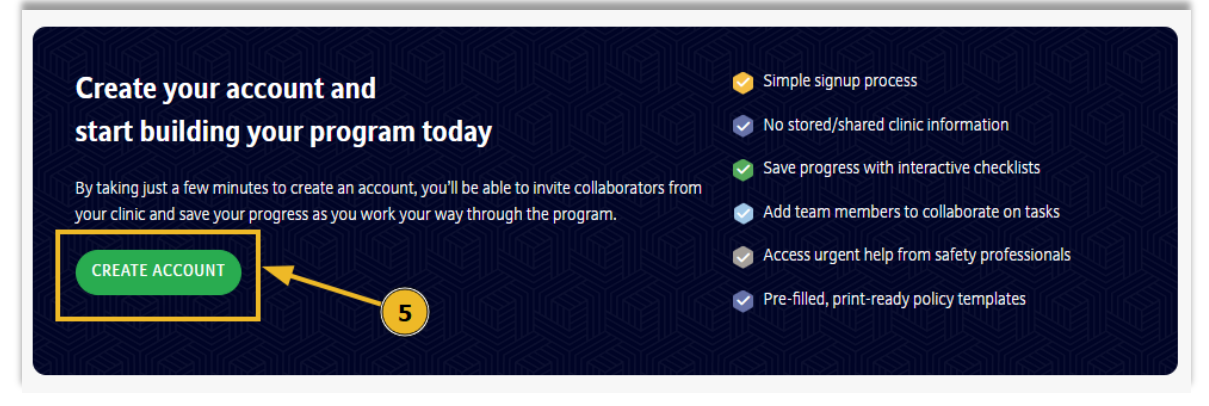

On this page, you also learn about the benefits of having an account on the web portal. Click the '**Create Account**' button to set up an account for your clinic.

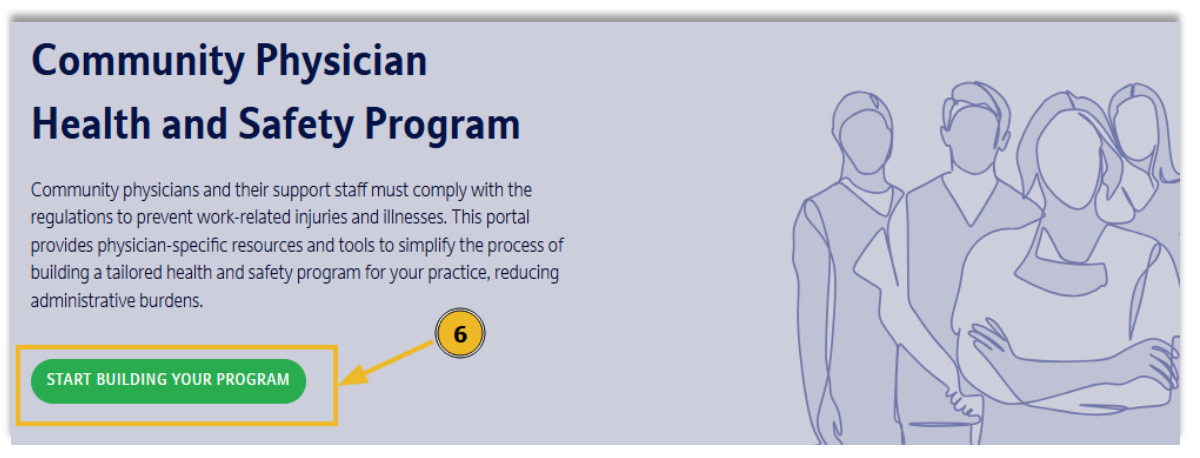

Or you can directly access the portal content by clicking the '**Start Building Your Program**' button, even without creating an account.

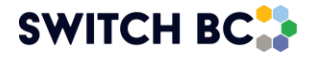

5

6

## Partnerships

This page displays partner organizations that support community physician health and safety.

| SWITCH BC                                                                                                    |                                                                                                    |                                                                                                    |                                                                                                    | Create Account Login                                                                                            |
|----------------------------------------------------------------------------------------------------|----------------------------------------------------------------------------------------------------|----------------------------------------------------------------------------------------------------|----------------------------------------------------------------------------------------------------|----------------------------------------------------------------------------------------------------|
| Safety, Welbeing, Innovation, Training & Collaboration in Healthcare                                                                                                    | About                                                                                                    | artherships                                                                                                    | Build Your Program                                                                                                    | Clinic Assessments                                                                                              |
| You can access this page at a navigation bar.                                                                                                    | any time by clicking th                                                                                                    | ne ' <b>Partne</b>                                                                                                | <b>rships</b> ' tab in th                                                                                                    | ie main                                                                                                    |
| The Community Physicians Health and Safety Program<br>The content provided on this site is for educational and informational purposes only. Ef<br>presented no guarantees, or warranties regarding the completeness, reliability, or suita<br>involved will not make endorsement or take responsibility for the content, products, or t | n was developed in collaboration wi<br>forts have been made by SWTCH BC, Doctors of BC and<br>bility of the material. This site may include links to extern<br>revices offered on these external sites. Parties involved ar<br>or the application of the information contained herei | Ith SWITCH BC,<br>Ministry of Health (partie<br>al websites, which are pro<br>re not liable for any losses<br>in. | Doctors of BC, and the N<br>s involved) to ensure the accuracy and re<br>vided for convenience and informational<br>damages, or adverse consequences aris | linistry of Health.<br>levance of the information<br>purposes only. The parties<br>ng from the use of this site |
| CONTACT U                                                                                                    | S PARTNERSHIPS CLINIC<br>Privacy Policy Cookie Policy                                                                                                    | ASSESSMENTS                                                                                                    |                                                                                                    |                                                                                                    |
| SWITCH BC, incorporated under Societies Act as the<br>This site is prote                                                                                                    | Copyright © 2024 SWITCH BC. All Rights Reserve<br>re British Columbia Health Care Occupational Health<br>ected by reCAPTCHA. Google's Privacy Policy and Te                                                                                                    | ed.<br>n and Safety Society, wa<br>rms of Service apply.                                                          | is established in November 2020.                                                                                                    |                                                                                                    |

(2) Or by clicking the '**Partnerships**' tab in the web portal footer shown here.

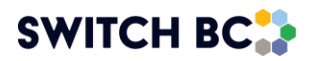

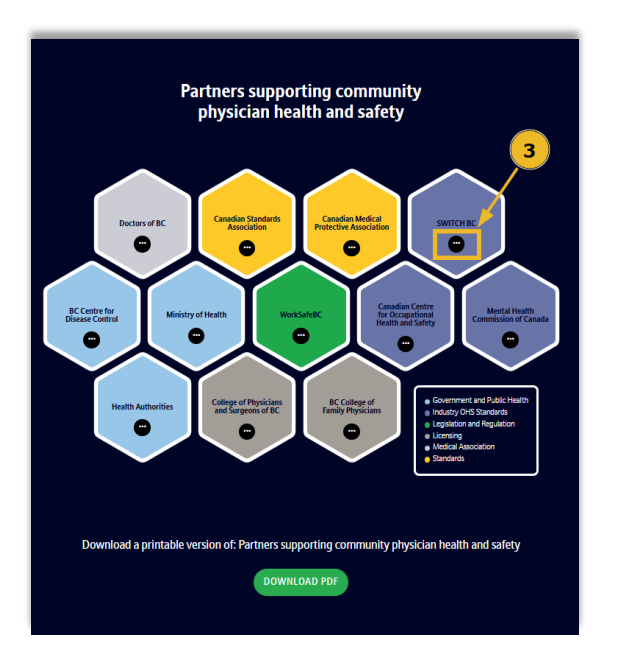

3

This is an infographic illustrating each organization's role in physician-related occupational health and safety at both provincial and national levels. To learn more about each organization, click the three dots below the organization's name.

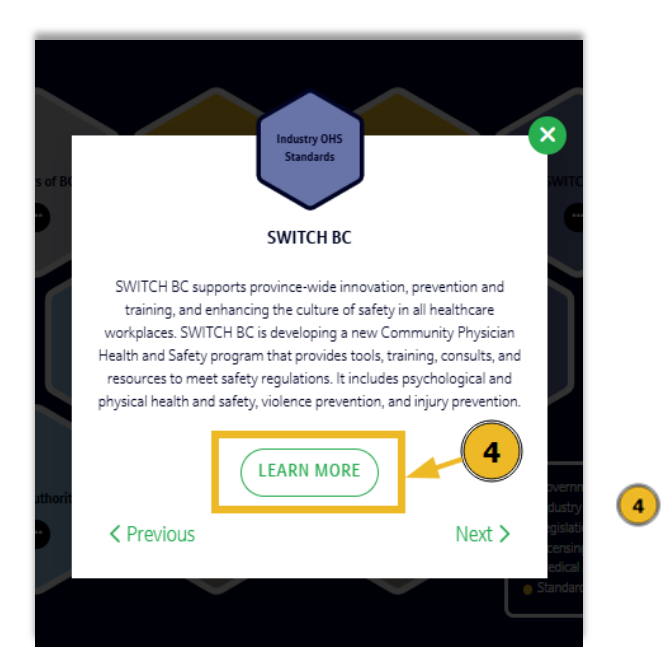

An information box about the organization will pop up. Click '**Learn More**' to visit their website.

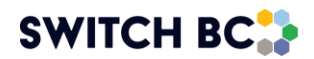

## **Build Your Program**

This page is the main section of the web portal, providing OHS regulations, tools, and resources for community physician practices. All users, with or without an account, can access the page content and resources provided.

|                                                                                                    | About Partnerships Build Your Program Clinic Assessments                                                                                                    |
|----------------------------------------------------------------------------------------------------|----------------------------------------------------------------------------------------------------|
| You can access this page anytime main navigation bar.                                                                                                    | e by clicking the ' <b>Build Your Program</b> ' tab in the                                                                                                    |
| 2 Search all Topics<br>2 Registration<br>4 Health and Safety Program<br>6 Roles, Rights, and Responsibilities<br>7 Roles, Rights, and Responsibilities<br>7 Roles, Rights, and Responsib | <ul> <li>At the top of the left sidebar, there's a search tool where you can type a word to locate which topics contain that term.</li> <li>Below the search tool, you will see a list of 16 topics, each covering a program component and providing relevant regulations, fillable forms, templates, posters, and educational resources related to that topic.</li> </ul> |
| First Aid  First Aid First Aid First Aid First Aid First Aid First Aid  First Aid  First Aid  First                                                                                                    | Below the list of topics, you'll find a<br>button to the 'Resource Library', which<br>contains all the fillable forms, templates,<br>posters, and educational resources<br>available on the web portal, organized for<br>quick reference.                                                                                                    |
| Emergency Preparedness and Response      Emergency Preparedness and Response      EXEMPTION      EXEMPTION                                                                                                    | At the bottom, you'll find a link to<br>download the Community Physician<br>Health and Safety Guide, which details<br>regulatory requirements for community<br>physician practices, and/or the Web<br>Portal Instruction Manual (this<br>downsent)                                                                                                    |

document).

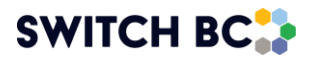

| Workplace Inspections     Chemical and Biological Hazards                                 |                     |                                       | 7                           |
|-------------------------------------------------------------------------------------------|---------------------|---------------------------------------|-----------------------------|
| First Aid<br>Reporting and Investigating Incidents<br>and Injuries<br>Violence Prevention | Violence Prevention | What is Violence?                     | <i>→</i>                    |
| Ergonomics     Bullying and Harassment     Working Alone or In Isolation                  | STOP                | Risk Assessment     Prevention Policy | $\rightarrow$ $\rightarrow$ |
| Emergency Preparedness and Response                                                       |                     |                                       |                             |

To navigate each topic, you can either click the topic name in the left sidebar, which will automatically scroll your page down to the corresponding topic box.

Or scroll down until you find the topic box you want to view.

| Violence Prevention | O What is Violence? | <i>→</i>      |
|---------------------|---------------------|---------------|
| STOP                | O Risk Assessment   | $\rightarrow$ |
|                     | Prevention Policy 8 | ÷             |

Within each topic box, you will see the titles of the topic's sections. Click the title of the section you want to read. For example, in the *Violence Prevention* topic box, click on 'Risk Assessment' to read about assessing violence risk in your clinic.

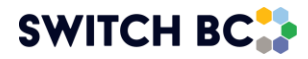

|                                                                                   | What is Violence?                      |   |
|-----------------------------------------------------------------------------------|----------------------------------------|---|
| Violence Prevention                                                               | Review Definition                      | + |
| What is Violence?<br>Risk Assessment<br>Prevention Policy<br>Additional Resources | Risk Assessment                        |   |
|                                                                                   | Review Requirements and Considerations | + |
| 9                                                                                 | Complete Risk Assessment               | + |
| 10                                                                                | O Complete Clinic Inspection           | + |
|                                                                                   | Prevention Policy                      |   |
|                                                                                   | Complete Prevention Policy             | + |

9 Once within a topic, you will see a list of its sub-sections on the left sidebar.

The sub-sections are collapsed in the centre of the page. Click on a sub-section title or on the plus (+) sign to expand and view its content.

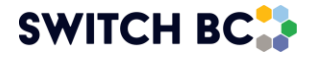

10

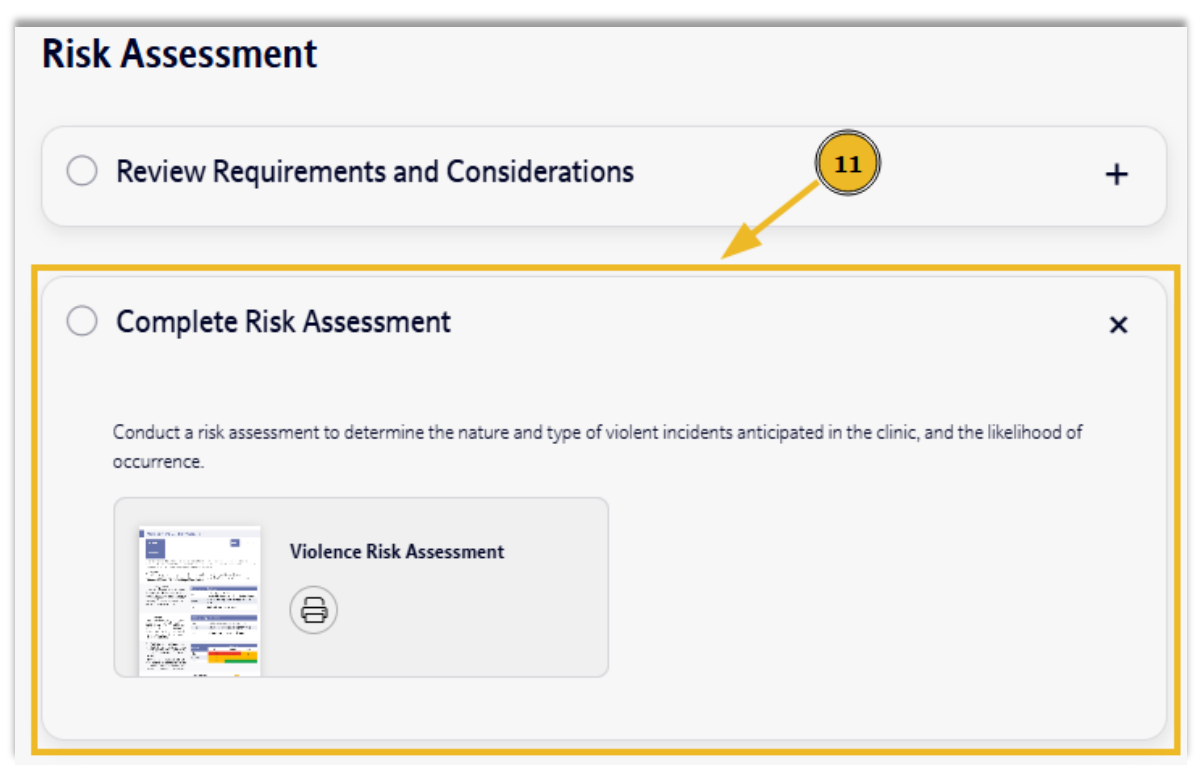

The sub-section you clicked on will expand so you can read its content and access the tools and resources provided. To minimize or collapse the sub-section click on the **x** in the right-hand corner.

#### For Logged-in Users:

(11)

If you're logged into your web portal account, your progress will be tracked, saved, and displayed each time you log in. This feature helps you track your progress in building your health and safety program.

| Violence Prevention | Progress<br>0/3     |               |
|---------------------|---------------------|---------------|
| A STOR              | O What is Violence? | $\rightarrow$ |
| Alecter             | Risk Assessment     | $\rightarrow$ |
|                     | O Prevention Policy | $\rightarrow$ |

<sup>12</sup> Once logged in, you will see a progress bar at the top of each topic, shown here 0/3 in yellow. This means you have not yet started this section.

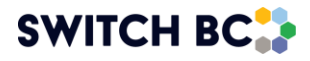

| Complete Risk Assessment                                               | ×                                                                     |
|------------------------------------------------------------------------|-----------------------------------------------------------------------|
| Conduct a risk assessment to determine the nature and type occurrence. | of violent incidents anticipated in the clinic, and the likelihood of |
| Violence Risk Assessment                                               | 13                                                                    |
| I have completed the violence risk assessment.                         |                                                                       |

After reading each sub-section, click the checkbox at the bottom. This will gradually fill the progress tracking bar at the top of the topic box.

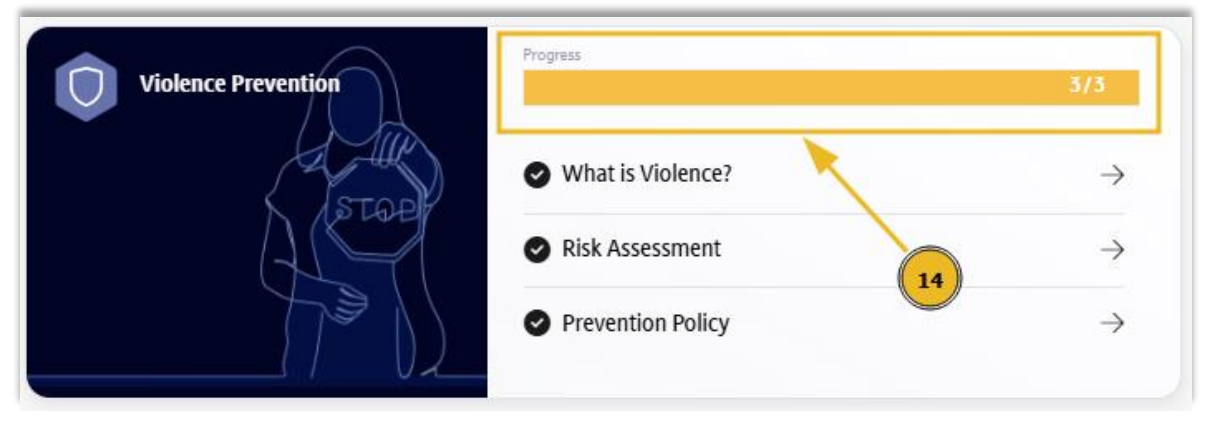

When all checkboxes in the sections and sub-sections are selected, the progress bar will indicate completion, showing 3/3.

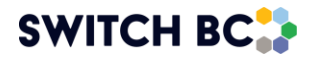

13

(14)

## **Clinic Assessments**

Use this page to request a health and safety assessment, in your clinic, by a SWITCH BC health and safety advisor.

| S<br>Safety,                         |                                                                                                    | About                                                                                                    | Partnerships                                                                                                    | 1<br>Build Your Program                                                                                                    | Create Account Login Clinic Assessments                                                                                                    |      |
|--------------------------------------|----------------------------------------------------------------------------------------------------|----------------------------------------------------------------------------------------------------|----------------------------------------------------------------------------------------------------|----------------------------------------------------------------------------------------------------|----------------------------------------------------------------------------------------------------|------|
| 1                                    | You can access this page at any ti<br>navigation bar.                                                                                                    | ime by clic                                                                                                    | cking the ' <b>C</b>                                                                                                    | Clinic Assessm                                                                                                    | <b>nents</b> ' tab in the i                                                                                                    | main |
| The (<br>The co<br>presen<br>involve | Community Physicians Health and Safety Program was devel<br>ntert provided on this site is for educational and informational purposes only. Efforts have been m<br>ted, no guarantees, or warranties regarding the completeness, reliability, or suitability of the mater<br>d will not make endorsement or take responsibility for the content, products, or services offered or<br>or the applica | loped in collabora<br>ade by SWITCH BC, Doctor<br>ial. This site may include lin<br>these external sites. Partie<br>tion of the information cont | ation with SWITCH<br>rs of BC and Ministry of Health<br>ks to external websites, which<br>s involved are not liable for any<br>tained herein. | HBC, Doctors of BC, and<br>(parties involved) to ensure the accura<br>are provided for convenience and infor<br>y losses, damages, or adverse conseque | the Ministry of Health.<br>cy and relevance of the information<br>mational purposes only. The parties<br>inces arising from the use of this site |      |
|                                      | CONTACT US PAR                                                                                                    | RTNERSHIPS                                                                                                    | CLINIC ASSESSME                                                                                                    | NTS 2                                                                                                    |                                                                                                    |      |
|                                      | Priva<br>Copyright © 7<br>SWITCH BC, incorporated under Societies Act as the British Columk<br>This site is protected by reCAPT                                                                                                    | acy Policy Cookie P<br>2024 SWITCH BC. All Rig<br>bia Health Care Occupatio<br>CHA. Google's Privacy Pc                                          | olicy<br>hts Reserved.<br>onal Health and Safety Soci<br>alicy and Terms of Service a                                                         | ety, was established in November 20<br>pply.                                                                                                    | J20.                                                                                                    |      |

(2) Or by clicking the 'Clinic Assessments' button in the footer shown here.

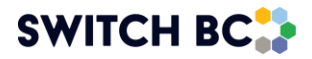

#### For Users Not Logged-in:

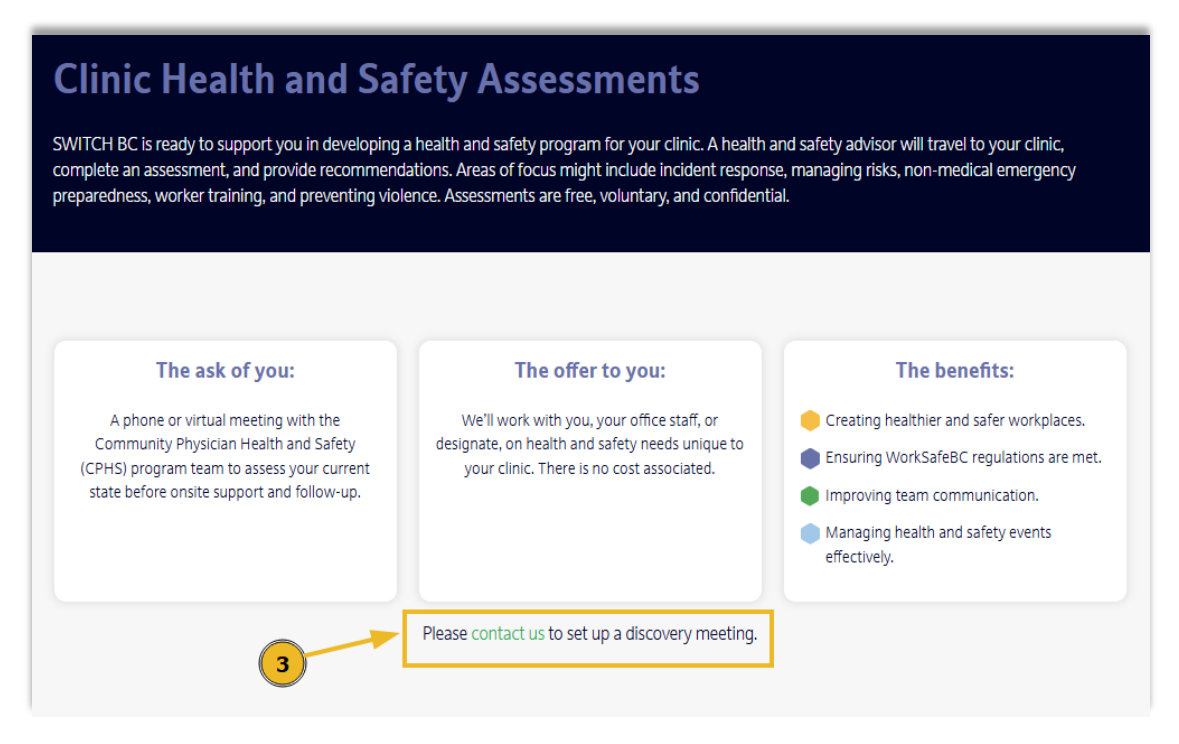

If you haven't created an account for your clinic or are not logged in, you can request a clinic assessment by clicking 'Contact Us' seen above.

| Clinic assessments                                                    |           | -   |
|-----------------------------------------------------------------------|-----------|-----|
|                                                                       |           |     |
| ame "                                                                 |           |     |
| first name                                                            | last name |     |
| rst                                                                   | Last      |     |
| mail *                                                                |           |     |
| firstname.lastname@clinicname.ca                                      |           |     |
| Phone Number                                                          |           |     |
| ••• • 1112221111                                                      |           |     |
| Nould you like us to follow-up with you?                              |           |     |
| Yes                                                                   |           | ~   |
| Message                                                               |           |     |
| I would like to request a health and safety assessment for my clinic. |           |     |
|                                                                       |           |     |
|                                                                       |           | Q 💕 |
|                                                                       |           |     |
|                                                                       |           |     |

Fill in your contact information and a message requesting the clinic assessment, then click '**Submit'** to send your request.

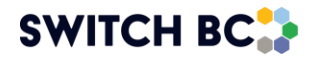

(4)

#### For Logged-in Users:

(5)

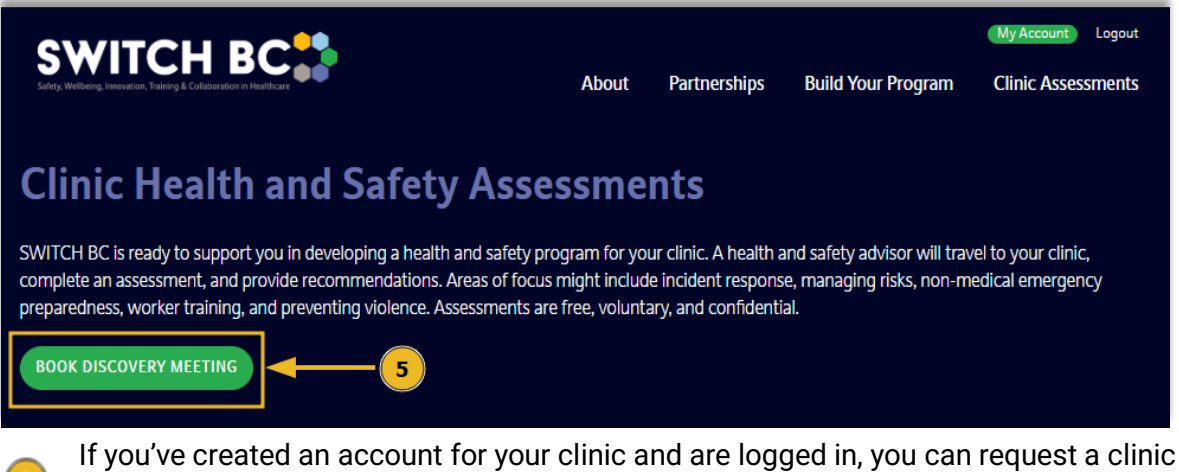

assessment by clicking 'Book Discovery Meeting'.

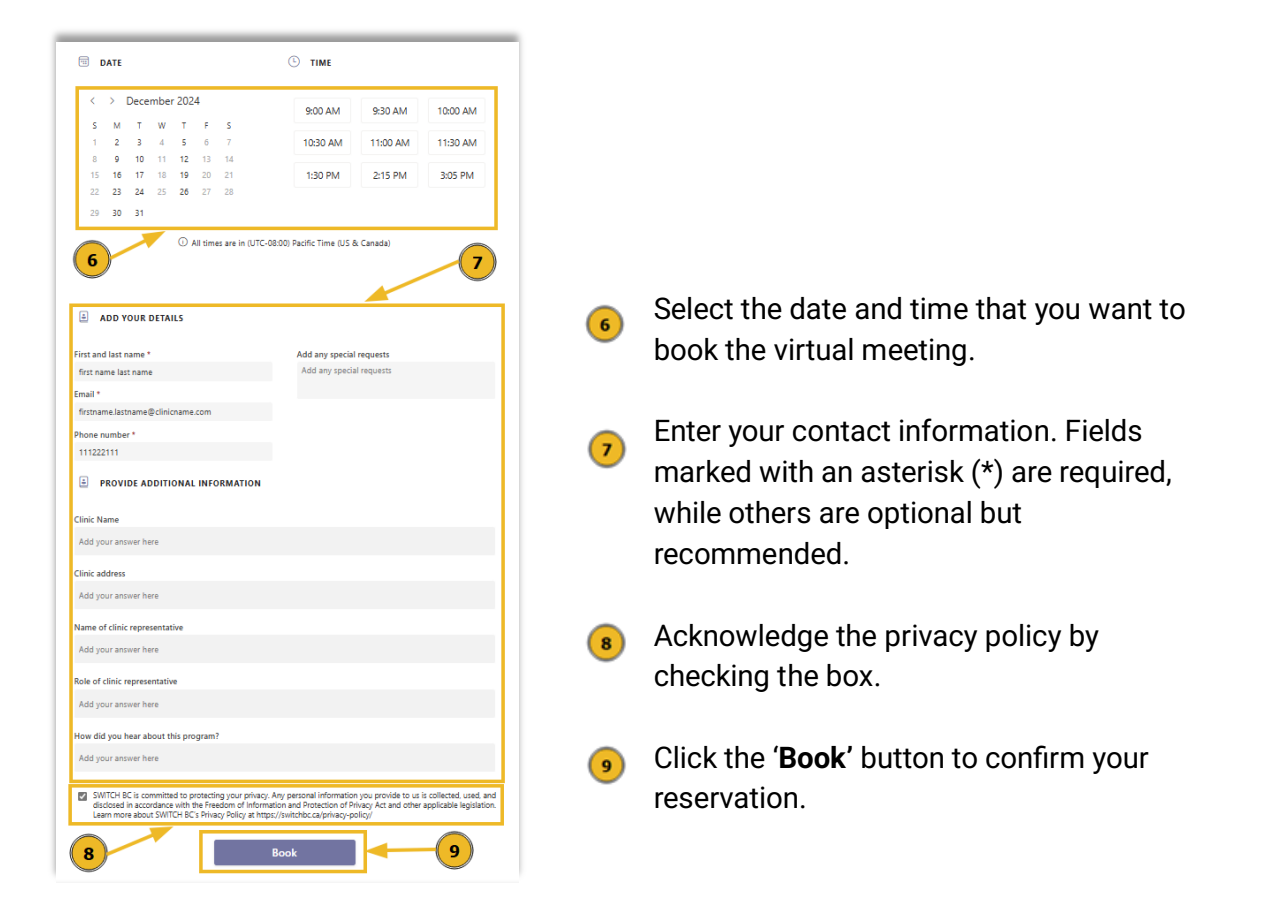

During this virtual meeting, you'll discuss the clinic assessment process with our team, and we'll schedule the clinic visit at a time that works for you.

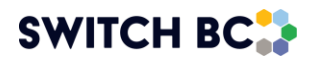

## **Create Account**

Setting up your Community Physician Health and Safety program web portal account is easy!

#### Who can create an account?

The web portal has been designed to support community physicians and their staff.

Users should either be community physicians or their team members working in communitybased healthcare settings under supervision or in collaboration with a community physician.

#### Why create an account?

Creating an account lets you save and track your progress and access prepared policy templates customizable for your practice. Your staff can collaborate and work together on the development of your health and safety program.

Separately, you can request urgent and non-urgent assistance from SWITCH BC health and safety advisors for incident reporting, questions, and prevention guidance.

The basic data collected will be used solely to customize resources for your clinic's needs (i.e. team size for first aid requirements). Your personal and clinic information will remain confidential and will not be shared.

#### How to create an account?

The following instructions apply to all web portal users.

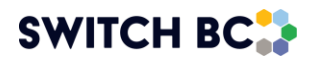

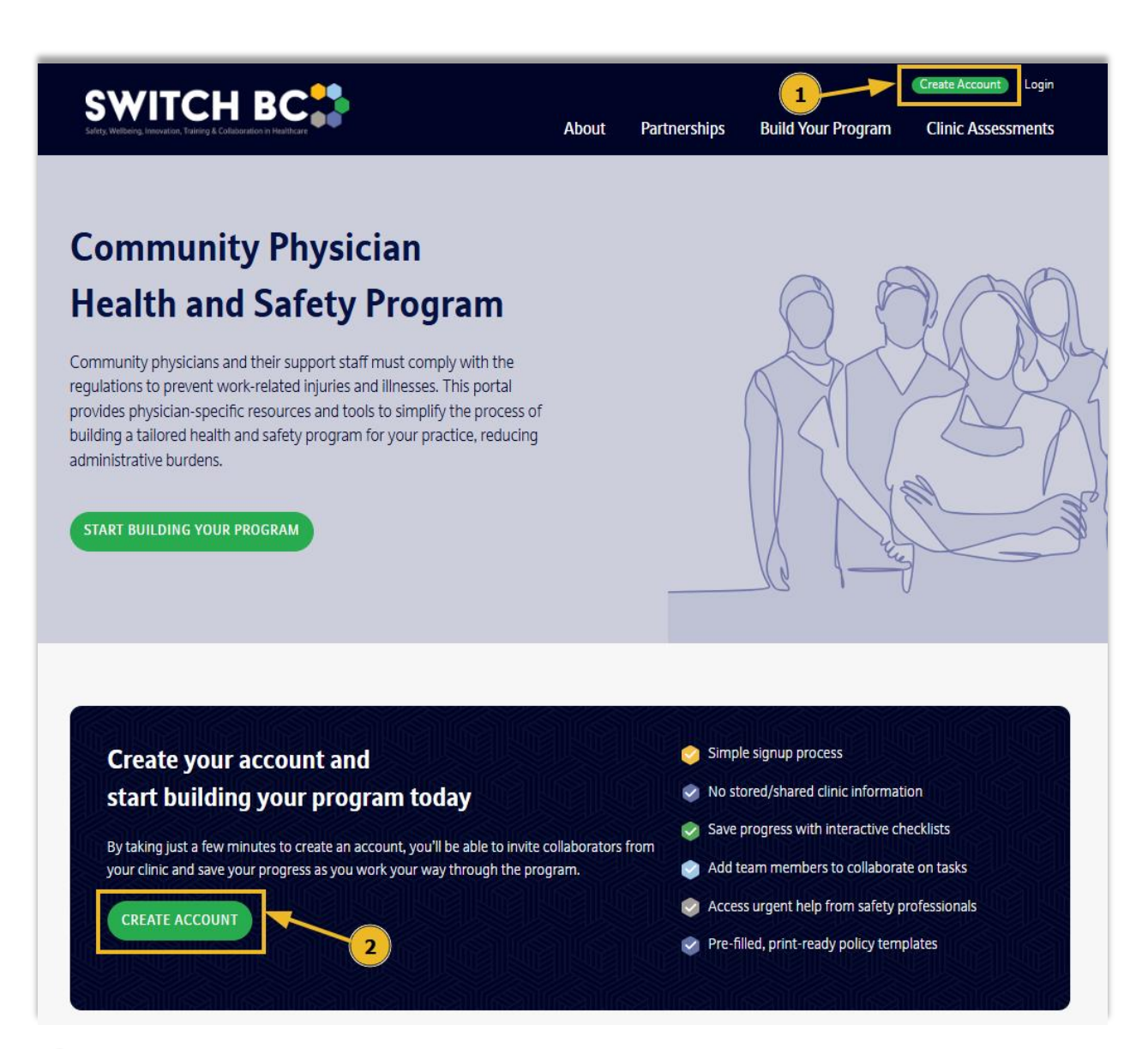

- ① On the homepage, click the '**Create Account'** button located at the top right of the page.
- Or click the 'Create Account' button in the navy box .

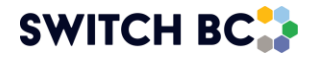

| 1 2                                                                                                    | 3 3                                                                                     |
|----------------------------------------------------------------------------------------------------|-----------------------------------------------------------------------------------------|
| Name *                                                                                                    |                                                                                         |
| first name                                                                                                    | last name                                                                               |
| First                                                                                                    | ast                                                                                     |
| Role                                                                                                    |                                                                                         |
| Physician                                                                                                    | ~                                                                                       |
| Email*                                                                                                    |                                                                                         |
| Password *                                                                                                    |                                                                                         |
|                                                                                                    |                                                                                         |
| The content in this Program is intended for<br>please confirm that you are a community pl<br>of a community physician. | community physicians. Before proceeding,<br>hysician or operating under the supervision |
| NEXT 5                                                                                                    | 4                                                                                       |

3

4

5

8

During the first step of account creation, enter your first name, last name, role, email address, and a password. The password can include any combination of characters.

Check the box to confirm that you are a community physician or work under the supervision of one. This confirmation is required as the web portal is designed to support community physicians working in BC.

Click the '**Next**' button to continue the account creation process.

| 1                     | 2 3 6       |
|-----------------------|-------------|
| Clinic Name *         |             |
| clinic name           |             |
| Clinic Address        |             |
| clinic address        |             |
| City                  | Postal Code |
| clinic city           | ХХХҮҮҮ      |
| Number of staff 6-9 ~ | -7          |
| PREVIOUS NEXT         | - 8         |

During the second step of account creation, enter the clinic name, address, city, and postal code. The portal uses this information to automatically complete the policy and procedure templates and posters for your clinic.

 Select your clinic's staff number from the dropdown list. The portal uses this information to provide guidance on relevant legal requirements.

Click the '**Next**' button to continue the account creation process.

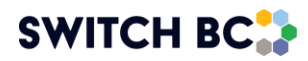

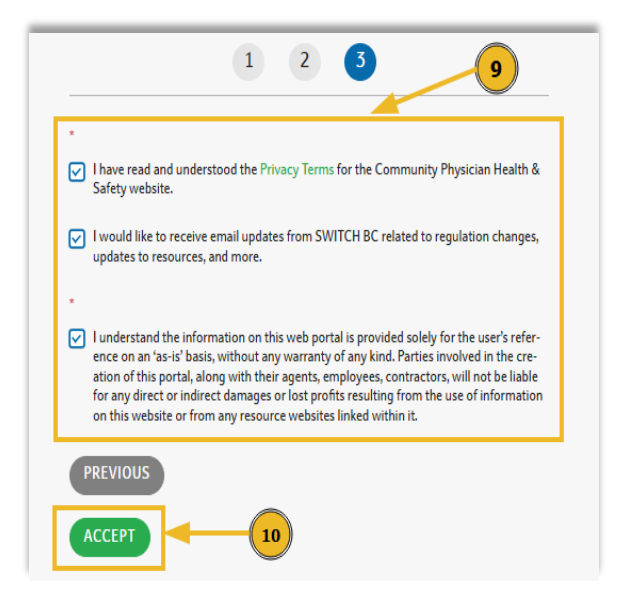

During the third and final step of account creation, check the boxes to confirm agreement with the privacy terms of the web portal (required), and if you want to receive OHS regulation updates from SWITCH BC (not required but recommended).

|    | - | - |
|----|---|---|
| 1  |   |   |
|    | 1 | 0 |
| ×. | - | - |

9

Click the '**Accept**' button to finish account creation.

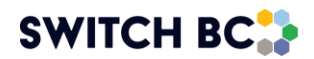

## **My Account**

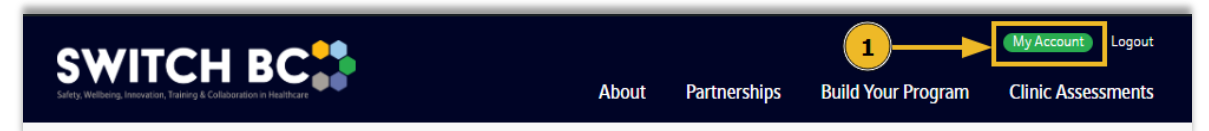

① Once logged in, you can access your account details and edit your profile by clicking the '**My Account**' icon in the top-right corner of your screen.

|                                  | Your Details | Clinic Details  | Clinic Members |
|----------------------------------|--------------|-----------------|----------------|
| First Name:*                     |              |                 |                |
| first name                       |              |                 |                |
| Last Name:*                      |              |                 |                |
| last name                        |              |                 |                |
| Email:*                          |              |                 |                |
| firstname.lastname@clinicname.ca |              |                 |                |
| Role:                            |              |                 | 3              |
| Physician                        |              |                 | ·              |
|                                  |              |                 |                |
|                                  |              | SAVE PROFILE    |                |
|                                  |              | Change Password |                |

On this page, you can edit your personal information by clicking the 'Your Details' tab.

3 After updating your details, click the 'Save Profile' button to save the changes.

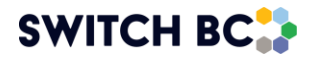

|                       | Your Details | Clinic Details | Clinic Members |   |
|-----------------------|--------------|----------------|----------------|---|
| Clinic Name           |              |                |                |   |
| clinic name           |              |                | 4              |   |
| Clinic Address        |              |                |                |   |
| 123456 St             |              |                |                |   |
| Clinic City           |              |                |                |   |
| clinic city           |              |                |                |   |
| Clinic Postal Code    |              |                |                |   |
| XXXYYY                |              |                |                |   |
| Number of Staff       |              |                |                |   |
| 10-19                 |              |                |                | ~ |
| Distance to Ambulance |              |                |                |   |
| Less than 30 minutes  |              |                |                | ~ |
| SAVE 5                |              |                |                |   |

You can also change your clinic information by clicking the 'Clinic Details' tab. It's very important to keep the number of staff updated in your account profile.

**S** Click the '**Save**' button at the bottom to save your changes.

|                                                      | Your Det          | ails Clinic Details | Clinic Members      | 6              |        |
|------------------------------------------------------|-------------------|---------------------|---------------------|----------------|--------|
| ADD MEMBER                                           | 7                 |                     |                     |                |        |
|                                                      |                   |                     |                     | Search Members |        |
|                                                      |                   |                     |                     |                |        |
| age 1 of 1 (1 Sub Accounts)                          |                   |                     |                     |                |        |
| age 1 of 1 (1 Sub Accounts)                          | FIRST NAME        | LAST NAME           | LAST LOGIN          | LOGINS         |        |
| age 1 of 1 (1 Sub Accounts)<br>EMAIL<br>abc@abcd.com | FIRST NAME<br>abc | LAST NAME<br>abcd   | LAST LOGIN<br>Never | LOGINS         | Remove |
| age 1 of 1 (1 Sub Accounts)<br>EMAIL<br>abc@abcd.com | first name<br>abc | LAST NAME<br>abcd   | last login<br>Never | LOGINS         | Remove |

On this page, you can also manage your account members by clicking the 'Clinic Members' tab.

You can add new members to give them access to your clinic's web portal account by clicking the 'Add Member' button,

Or remove existing members by clicking 'Remove'.

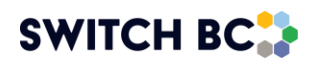

## **Connect with Us and Contact Us**

Contacting our team and requesting consultation is easy! There are different ways to contact us depending on whether you are logged in to your web portal account or not.

#### For Logged-in Users:

|                                                                                                    | About                                   | Partnerships                                                   | 1                                                         | My Account Logout |                   |
|----------------------------------------------------------------------------------------------------|-----------------------------------------|----------------------------------------------------------------|-----------------------------------------------------------|-------------------|-------------------|
| <ol> <li>Has your number of staff or clinic.</li> </ol>                                                                    | location recei                          | ntly changed? Update v                                         | our profile.                                              | 2                 | R Connect with us |
| Hello cl                                                                                                    | inic                                    | name                                                           |                                                           |                   |                   |
| Welcome to your one-stop resource for buildi<br>Save your progress as you make your v<br>You can add team collaborators fr | ing your co<br>vay throug<br>rom your c | omprehensive healt<br>h the requirement<br>linic from your acc | th and safety program.<br>s for each topic.<br>ount page. |                   | FEEDBACK          |
| Once you're logged in, the 'My Ac                                                                                          | count                                   | ' and ' <b>Log</b>                                             | out' buttons w                                            | /ill appear on t  | the top bar.      |

2 You can then click the green '**Connect with Us'** box at the top right of the page. This button is available throughout the site.

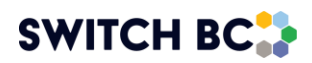

| Help    | Request 3                                                                              |                                                 |
|---------|----------------------------------------------------------------------------------------|-------------------------------------------------|
| Name    | *                                                                                      |                                                 |
|         |                                                                                        |                                                 |
| First   |                                                                                        | Last                                            |
| Region  |                                                                                        |                                                 |
| Selec   | ct                                                                                     | •                                               |
| Email / | Address *                                                                              | Phone Number                                    |
|         |                                                                                        | I+I + (506) 234-5678                            |
| Level o | of Urgency                                                                             | Preferred Contact Method                        |
| O Wi    | ithin 72 hours                                                                         | C Email                                         |
| O Wi    | ithin 1 week                                                                           | O Phone                                         |
| O No    | ot time-sensitive                                                                      |                                                 |
| Messag  | je                                                                                     |                                                 |
|         |                                                                                        |                                                 |
|         |                                                                                        |                                                 |
| SUB     | 6                                                                                      | 5                                               |
| 3       | That will take you to the help request page<br>so we can reach you directly if needed. | e, where you can enter your contact information |
| 4       | Select the level of urgency for your contact                                           | ct request.                                     |

- **5** Add your message in the designated box.
- 6 Click '**Submit**'. That's it! We will get back to you as soon as possible.

#### For Users Not Logged-in:

If you do not want to create an account, you can still use sections of the web portal go to the <u>web portal homepage</u> to get started.

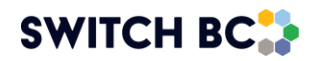

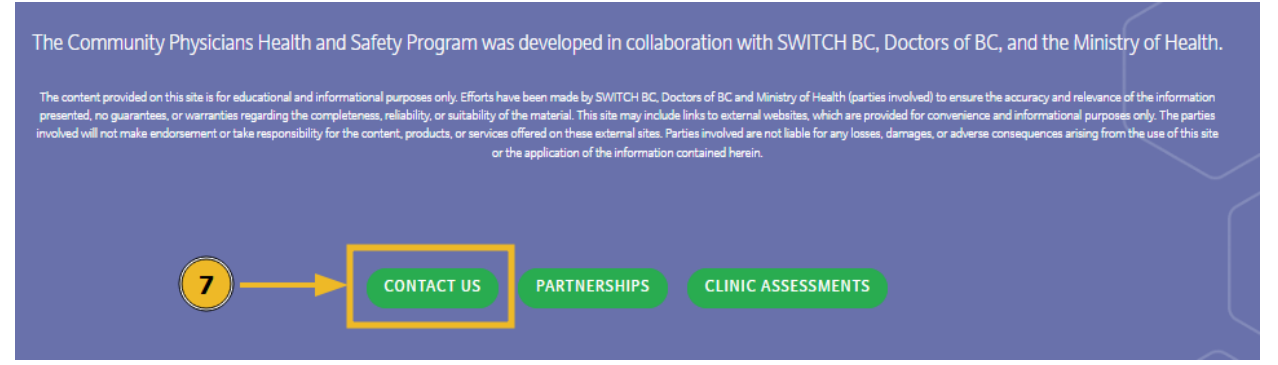

Scroll all the way down to the bottom of the page. You will see a green '**Contact Us**' button located at the page footer shown here. The button is available throughout the site.

| Last |      |
|------|------|
|      | 9    |
|      |      |
|      |      |
|      |      |
|      |      |
|      |      |
|      |      |
|      |      |
|      |      |
|      |      |
|      | Last |

That will take you to a page where you can select the category that best matches your request from the drop-down list.

- 9 Enter your contact information.
- Select whether you would like us to follow up with you.
- Add your message in the designated box.
- And click the '**Submit**' button. That's it! We will get back to you if you have requested a follow-up.

#### SWITCH BC

 $\overline{\mathbf{7}}$ 

## Feedback

(1)

We would love to hear from you! Feedback will help us improve the web portal so that we can enhance it for your needs.

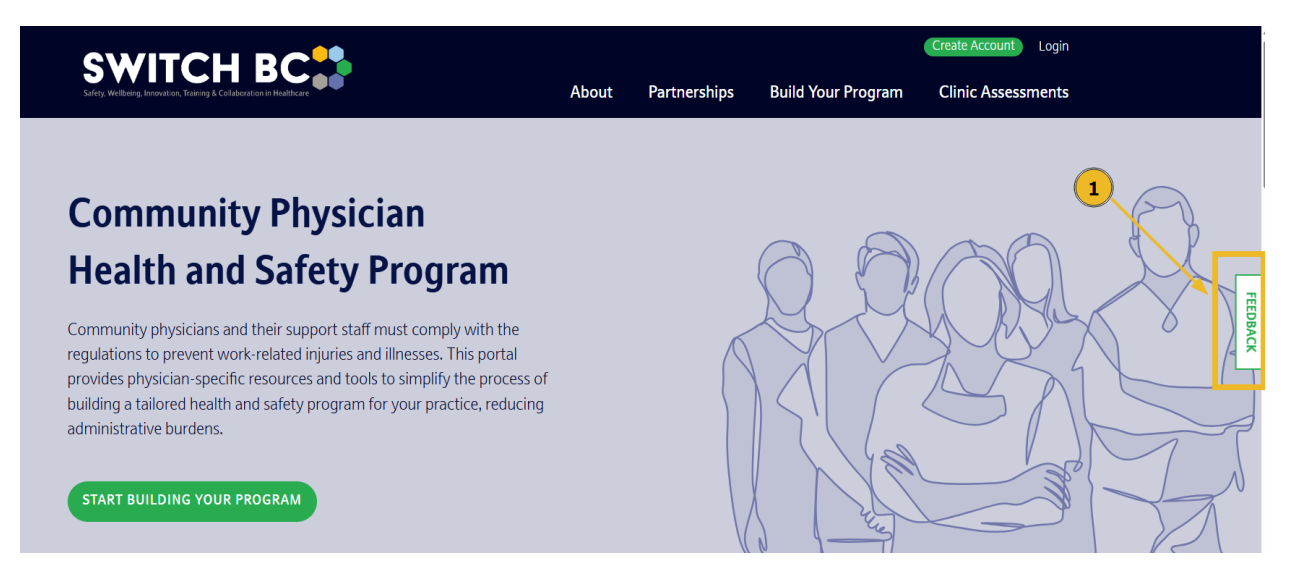

You can provide feedback by clicking the '**Feedback**' button located on the right side of the page. This button is available throughout the site.

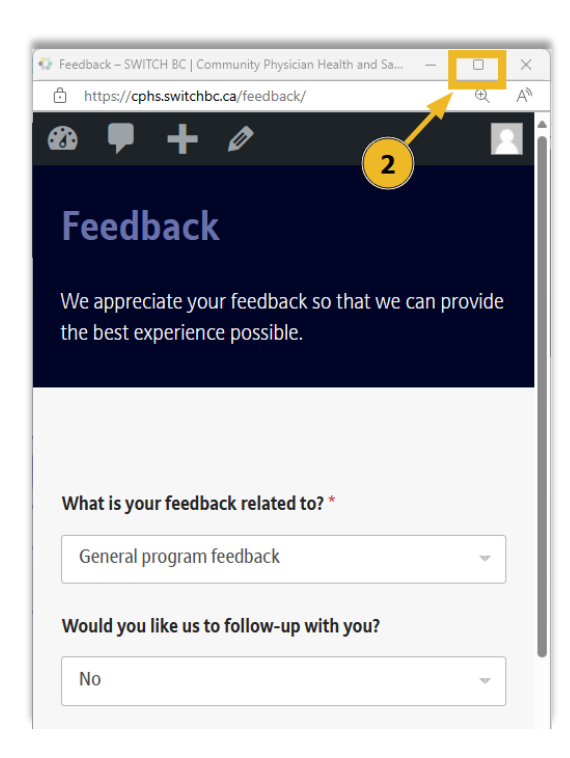

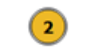

Once you click on it, a pop-up form will appear. You can expand this form by clicking the expand button on the top right.

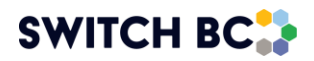

### Feedback

We appreciate your feedback so that we can provide the best experience possible.

|                                          | 3 4 5                                 |
|------------------------------------------|---------------------------------------|
| What is your feedback related to? *      |                                       |
| General program feedback                 |                                       |
| Would you like us to follow-up with you? |                                       |
| No                                       | · · · · · · · · · · · · · · · · · · · |
| Tell us about your experience            |                                       |
|                                          |                                       |
|                                          |                                       |
|                                          | ß                                     |
| SUBMIT 6                                 |                                       |

- 3 A drop-down menu appears when you click on the field under 'What is your feedback related to?' Select what matches your feedback most accurately.
- You should indicate if you would like us to follow up with you or not. If so, enter your contact information in the fields that appear.
- Be sure to describe your experience with our web portal in the designated box to share your feedback with us.
- Click 'Submit'. That's it! We will get back to you as soon as possible if you have requested a follow-up.

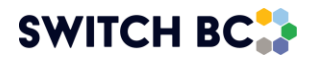